# RVシリーズルータでの仮想ローカルエリアネッ トワーク(VLAN)メンバーシップの設定

目的

仮想ローカルエリアネットワーク(VLAN)は、論理的に独立したインターネットプロトコル (IP)サブネットワークであり、エンドポイントは機能またはその他の共有特性によって関連 付けられています。これにより、異なる部門が個別のネットワークを持つことができ、その メンバーはリソースに排他的にアクセスできます。

VLANでは、VLAN間ルーティングを有効にすることで、VLAN間でリソースを共有すること もできます。これは、VLANを通過するリソースにアクセスできるのはVLANのメンバーだ けなので、セキュリティと同等です。また、VLANを導入すると、ネットワークが分離され 、デバイスを1台だけ購入すればよいため、コスト削減につながります。デフォルトでは、 RVシリーズルータにはデフォルトのVLANであるVLAN1が設定されており、このVLANの削 除、編集、変更はできません。デバイスのモデルに応じて、最大6つのVLANを作成できま す。VLANは、特定のポートに対してタグ付け、タグなし、または除外できます。

この記事では、RVシリーズルータでVLANメンバーシップを設定する方法について説明しま す。

### 適用可能なデバイス

• RVシリーズ: RV110W、RV130、RV130W、RV132W、RV134W

## [Software Version]

- 1.2.0.10 RV110W
- 1.0.3.16 RV130、RV130W
- 1.0.0.17 RV132W
- 1.0.0.21 RV134W

VLANメンバーシップの設定

VLANの追加

ステップ1:ルータのWebベースのユーティリティにログインし、Networking > LAN >VLAN Membershipの順に選択します。

注:この記事の画像はRV132Wルータのものです。オプションと用語は、デバイスのモデル によって異なります。

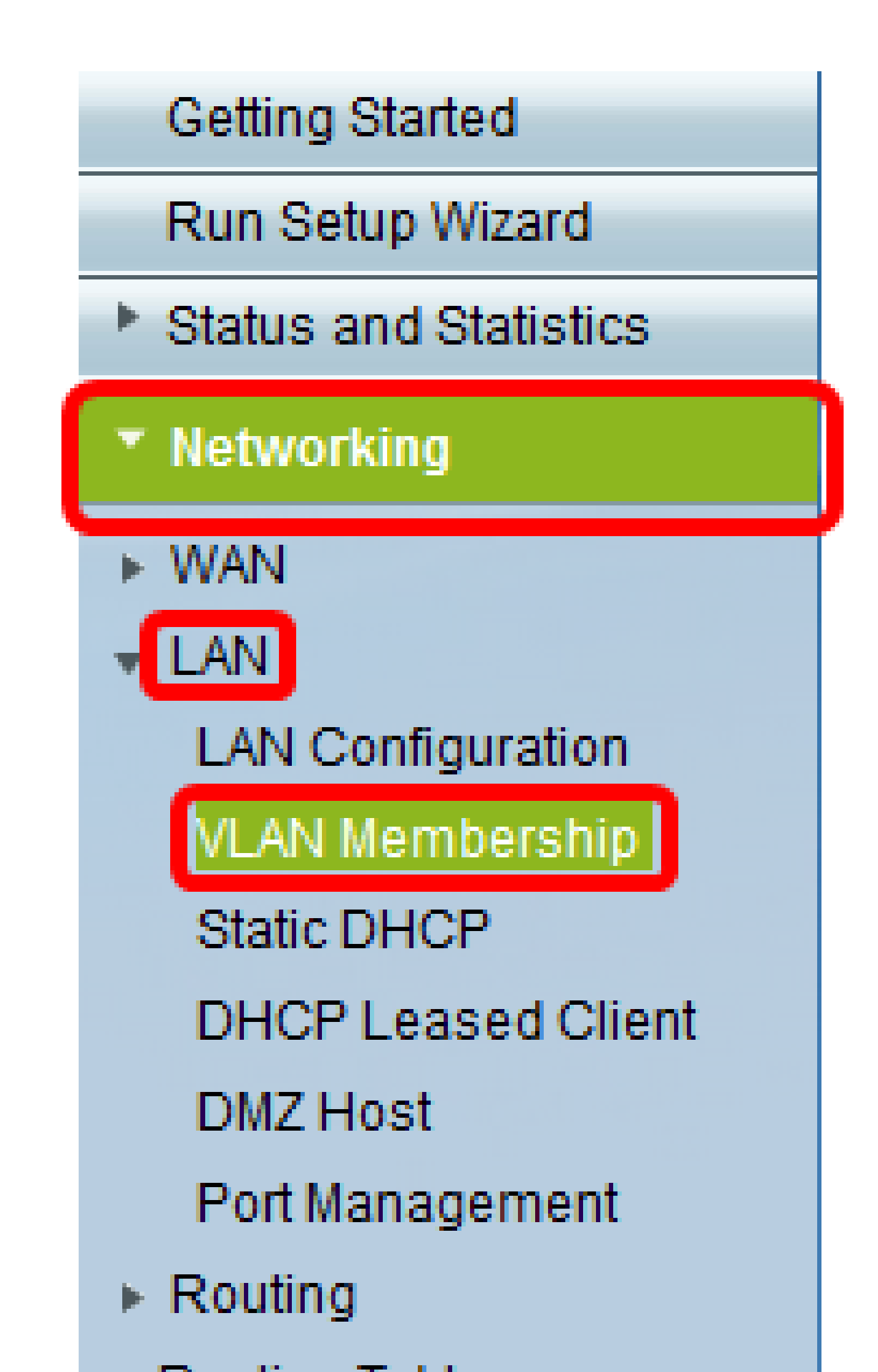

| V | Create VLANs<br>Up to five VLA | nbership<br>s and assign t<br>Ns total can b | he Outgoing Fra<br>e created. VLAN | ame Type.<br>I IDs must be in the range | (2-4094) |          |          |  |
|---|--------------------------------|----------------------------------------------|------------------------------------|-----------------------------------------|----------|----------|----------|--|
|   | VLANs Sett                     | ing Table                                    |                                    |                                         |          |          |          |  |
|   | Select                         | VLAN ID                                      | Description                        | Inter VLAN Routing                      | Port 1   | Port 2   | Port 3   |  |
|   |                                | 1                                            | Default                            | Disabled                                | Untagged | Untagged | Untagged |  |
|   |                                | 10                                           | Accounting                         | Disabled                                | Tagged   | Tagged   | Tagged   |  |
|   |                                | 20                                           | Sales                              | Disabled                                | Tagged   | Tagged   | Tagged   |  |
|   |                                | 30                                           | Shipping                           | Disabled                                | Tagged   | Tagged   | Tagged   |  |
|   | Add Row                        | Edit                                         | Delete                             | 2                                       |          |          |          |  |
|   | Save Cancel                    |                                              |                                    |                                         |          |          |          |  |

ステップ 3:VLAN IDフィールドにVLAN番号を入力します。VLAN IDは2 ~ 4094の範囲で ある必要があります。この例では、VLAN IDとして40が使用されています。

| Create VLANs and assign the Outgoing Frame Type.<br>Up to five VLANs total can be created. VLAN IDs must be in the range (2 - 4094)<br>You must save before you can edit or delete. |         |             |                    |          |          |          |  |  |  |
|----------------------------------------------------------------------------------------------------|---------|-------------|--------------------|----------|----------|----------|--|--|--|
| ANs Setting                                                                                                    | g Table |             |                    |          |          |          |  |  |  |
| Select                                                                                                    | VLAN ID | Description | Inter VLAN Routing | Port 1   | Port 2   | Port 3   |  |  |  |
|                                                                                                    | 1       | Default     | Disabled           | Untagged | Untagged | Untagged |  |  |  |
|                                                                                                    | 10      | Accounting  | Disabled           | Tagged   | Tagged   | Tagged   |  |  |  |
|                                                                                                    | 20      | Sales       | Disabled           | Tagged   | Tagged   | Tagged   |  |  |  |
|                                                                                                    |         | Shipping    | Disabled           | Tagged   | Tagged   | Tagged   |  |  |  |
|                                                                                                    | 40      | AfterSales  |                    | Tagged 🔻 | Tagged 🔻 | Tagged • |  |  |  |
| Add Row                                                                                                    | Edit    | Delete      |                    |          |          |          |  |  |  |

ステップ 4 : DescriptionフィールドにVLANの説明を入力します。この例では、「 AfterSales」と入力します。

| ٧                   | /LAN Membership                                                                                                    |         |             |                    |          |          |          |  |  |
|---------------------|----------------------------------------------------------------------------------------------------|---------|-------------|--------------------|----------|----------|----------|--|--|
|                     | Create VLANs and assign the Outgoing Frame Type.<br>Up to five VLANs total can be created. VLAN IDs must be in the range ( 2 - 4094 )<br>You must save before you can edit or delete. |         |             |                    |          |          |          |  |  |
| VLANs Setting Table |                                                                                                    |         |             |                    |          |          |          |  |  |
|                     | Select                                                                                                    | VLAN ID | Description | Inter VLAN Routing | Port 1   | Port 2   | Port 3   |  |  |
|                     |                                                                                                    | 1       | Default     | Disabled           | Untagged | Untagged | Untagged |  |  |
|                     |                                                                                                    | 10      | Accounting  | Disabled           | Tagged   | Tagged   | Tagged   |  |  |
|                     |                                                                                                    | 20      | Sales       | Disabled           | Tagged   | Tagged   | Tagged   |  |  |
|                     |                                                                                                    | 30      | Shinning    | Disabled           | Tagged   | Tagged   | Tagged   |  |  |
|                     |                                                                                                    | 40      | AfterSales  |                    | Tagged 🔻 | Tagged 🔻 | Tagged • |  |  |
| Add Row Edit        |                                                                                                    |         |             |                    |          |          |          |  |  |
|                     | Save                                                                                                    | Cancel  |             |                    |          |          |          |  |  |

## ステップ 5 : [Save] をクリックします。

| Create VLANs and assign the Outgoing Frame Type.<br>Up to five VLANs total can be created. VLAN IDs must be in the range ( 2 - 4094 )<br>Fou must save before you can edit or delete. |         |             |                    |          |          |          |  |  |  |
|----------------------------------------------------------------------------------------------------|---------|-------------|--------------------|----------|----------|----------|--|--|--|
| LANs Setting                                                                                                    | g Table |             |                    |          |          |          |  |  |  |
| Select                                                                                                    | VLAN ID | Description | Inter VLAN Routing | Port 1   | Port 2   | Port 3   |  |  |  |
|                                                                                                    | 1       | Default     | Disabled           | Untagged | Untagged | Untagged |  |  |  |
|                                                                                                    | 10      | Accounting  | Disabled           | Tagged   | Tagged   | Tagged   |  |  |  |
|                                                                                                    | 20      | Sales       | Disabled           | Tagged   | Tagged   | Tagged   |  |  |  |
|                                                                                                    | 30      | Shipping    | Disabled           | Tagged   | Tagged   | Tagged   |  |  |  |
|                                                                                                    | 40      | AfterSales  |                    | Tagged 🔻 | Tagged 🔻 | Tagged   |  |  |  |
| Add Row                                                                                                    | Edit    | Delete      |                    |          |          |          |  |  |  |

これで、RVシリーズルータにVLANが正常に追加されました。VLANメンバーシップページ の上部に、構成設定が正常に保存されたことを示すメッセージが表示されます。

| VLAN Men                                                       | VLAN Membership                                                                                                    |            |          |          |          |          |  |  |  |  |
|----------------------------------------------------------------|----------------------------------------------------------------------------------------------------|------------|----------|----------|----------|----------|--|--|--|--|
| Config                                                         | Configuration settings have been saved successfully                                                                                                    |            |          |          |          |          |  |  |  |  |
| Create VLAN:<br>Up to five VLA<br>You must sav                 | Create VLANs and assign the Outgoing Frame Type.<br>Up to five VLANs total can be created. VLAN IDs must be in the range (2 - 4094)<br>You must save before you can edit or delete. |            |          |          |          |          |  |  |  |  |
| VLANs Setting Table                                            |                                                                                                    |            |          |          |          |          |  |  |  |  |
| Select VLAN ID Description Inter VLAN Routing Port 1 Port 2 Po |                                                                                                    |            |          |          |          |          |  |  |  |  |
|                                                                | 1                                                                                                    | Default    | Disabled | Untagged | Untagged | Untagged |  |  |  |  |
|                                                                | 10                                                                                                    | Accounting | Disabled | Tagged   | Tagged   | Tagged   |  |  |  |  |
|                                                                | 20                                                                                                    | Sales      | Disabled | Tagged   | Tagged   | Tagged   |  |  |  |  |
|                                                                | 30                                                                                                    | Shipping   | Disabled | Tagged   | Tagged   | Tagged   |  |  |  |  |
|                                                                | 40                                                                                                    | AfterSales |          | Tagged 👻 | Tagged 👻 | Tagged 👻 |  |  |  |  |
| Add Row                                                        | Add Row Edit Delete                                                                                                    |            |          |          |          |          |  |  |  |  |
| Save                                                           | Cancel                                                                                                    |            |          |          |          |          |  |  |  |  |

## メンバーの追加

ステップ1:VLANにメンバーを追加するには、該当するVLANのチェックボックスをオンにします。この例では、メンバはVLAN 40のAfterSalesに追加されます。

| 1                                                                                                    | VLAN Membership |           |             |                    |          |          |          |  |  |  |
|----------------------------------------------------------------------------------------------------|-----------------|-----------|-------------|--------------------|----------|----------|----------|--|--|--|
| Create VLANs and assign the Outgoing Frame Type.<br>Up to five VLANs total can be created. VLAN IDs must be in the range (2 - 4094)<br>You must save before you can edit or delete. |                 |           |             |                    |          |          |          |  |  |  |
|                                                                                                    | VLANs Setti     | ing Table |             |                    |          |          |          |  |  |  |
|                                                                                                    | Select          | VLAN ID   | Description | Inter VLAN Routing | Port 1   | Port 2   | Port 3   |  |  |  |
|                                                                                                    |                 | 1         | Default     | Disabled           | Untagged | Untagged | Untagged |  |  |  |
|                                                                                                    |                 | 10        | Accounting  | Disabled           | Tagged   | Tagged   | Tagged   |  |  |  |
|                                                                                                    |                 | 20        | Sales       | Disabled           | Tagged   | Tagged   | Tagged   |  |  |  |
|                                                                                                    |                 | 30        | Shipping    | Disabled           | Tagged   | Tagged   | Tagged   |  |  |  |
|                                                                                                    |                 | 40        | AfterSales  | •                  | Tagged 🔻 | Tagged 🔻 | Tagged 🔻 |  |  |  |
|                                                                                                    | Add Row         | Edit      | Delete      |                    |          |          |          |  |  |  |
| [                                                                                                    | Save            | Cancel    |             |                    |          |          |          |  |  |  |

ステップ 2 : [Edit] をクリックします。

| 1 | VLAN Membership                              |                                                                                                    |             |                    |          |          |          |  |  |  |
|---|----------------------------------------------|----------------------------------------------------------------------------------------------------|-------------|--------------------|----------|----------|----------|--|--|--|
|   | Create VLANs<br>Up to five VLA               | Create VLANs and assign the Outgoing Frame Type.<br>Up to five VLANs total can be created. VLAN IDs must be in the range ( 2 - 4094 ) |             |                    |          |          |          |  |  |  |
|   | You must save before you can edit or delete. |                                                                                                    |             |                    |          |          |          |  |  |  |
|   | VLANs Setti                                  | ng Table                                                                                                    |             |                    |          |          |          |  |  |  |
|   | Select                                       | VLAN ID                                                                                                    | Description | Inter VLAN Routing | Port 1   | Port 2   | Port 3   |  |  |  |
|   |                                              | 1                                                                                                    | Default     | Disabled           | Untagged | Untagged | Untagged |  |  |  |
|   |                                              | 10                                                                                                    | Accounting  | Disabled           | Tagged   | Tagged   | Tagged   |  |  |  |
|   |                                              | 20                                                                                                    | Sales       | Disabled           | Tagged   | Tagged   | Tagged   |  |  |  |
|   |                                              | 30                                                                                                    | Shipping    | Disabled           | Tagged   | Tagged   | Tagged   |  |  |  |
|   |                                              | 40                                                                                                    | AfterSales  |                    | Tagged 🔻 | Tagged 🔻 | Tagged 🔻 |  |  |  |
|   | Add Row                                      | Edit                                                                                                    | Delete      |                    |          |          |          |  |  |  |
|   | Save                                         | Cancel                                                                                                    |             |                    |          |          |          |  |  |  |

ステップ3:(オプション)チェックボックスをオンにして、VLAN間ルーティングを無効に します。VLAN間が有効になっている場合は、ルーティング機能に含めるVLANにIPアドレ スを割り当てる必要があります。

注:この例では、Inter VLAN Routingはオフまたは無効のままになっています。

| V | /LAN Membership                                                                                                    |           |             |                    |          |          |          |  |  |
|---|----------------------------------------------------------------------------------------------------|-----------|-------------|--------------------|----------|----------|----------|--|--|
|   | Create VLANs and assign the Outgoing Frame Type.<br>Up to five VLANs total can be created. VLAN IDs must be in the range (2 - 4094)<br>You must save before you can edit or delete. |           |             |                    |          |          |          |  |  |
|   | VLANs Sett                                                                                                    | ing Table |             |                    |          |          |          |  |  |
|   | Select                                                                                                    | VLAN ID   | Description | Inter VLAN Routing | Port 1   | Port 2   | Port 3   |  |  |
|   |                                                                                                    | 1         | Default     | Disabled           | Untagged | Untagged | Untagged |  |  |
|   |                                                                                                    | 10        | Accounting  | Disabled           | Tagged   | Tagged   | Tagged   |  |  |
|   |                                                                                                    | 20        | Sales       | Disabled           | Tagged   | Tagged   | Tagged   |  |  |
|   |                                                                                                    | 30        | Shipping    | Disabled           | Tagged   | Tagged   | Tagged   |  |  |
|   |                                                                                                    | 40        | AfterSales  |                    | Tagged 🔹 | Tagged 🔻 | Tagged 🔻 |  |  |
|   | Add Row                                                                                                    | Edit      | Delete      |                    |          |          |          |  |  |
|   | Save                                                                                                    | Cancel    |             |                    |          |          |          |  |  |

ステップ 4 : 任意のポートでVLANタグを選択します。ドロップダウン矢印をクリックし、 [タグなし]、[タグ付き]、または[除外]を選択します。

- [タグなし(Untagged)]: このインターフェイスは、VLANのタグなしメンバーです。VLANのフレームはタグなしでポートVLANに送信されます。
- [タグ付き(Tagged)]: このインターフェイスは、VLANのタグ付きメンバーです。
   VLANのフレームは、ポートVLANにタグ付きで送信されます。
- Excluded:ポートは現在VLANのメンバーではありません。これは、VLANの作成時に

すべてのポートに対してデフォルト設定です。

#### 注:この例では、AfterSales VLANはポート1、ポート2、およびポート3のメンバとしてタ グ付けされています。

| ٧ | /LAN Membership                                                                                                    |           |             |                    |                    |          |          |  |  |  |
|---|----------------------------------------------------------------------------------------------------|-----------|-------------|--------------------|--------------------|----------|----------|--|--|--|
|   | Create VLANs and assign the Outgoing Frame Type.<br>Up to five VLANs total can be created. VLAN IDs must be in the range (2 - 4094) |           |             |                    |                    |          |          |  |  |  |
|   | You must save before you can edit or delete.                                                                                        |           |             |                    |                    |          |          |  |  |  |
|   | VLANs Setti                                                                                                    | ing Table |             |                    |                    |          |          |  |  |  |
|   | Select                                                                                                    | VLAN ID   | Description | Inter VLAN Routing | Port 1             | Port 2   | Port 3   |  |  |  |
|   |                                                                                                    | 1         | Default     | Disabled           | Untagged           | Untagged | Untagged |  |  |  |
|   |                                                                                                    | 10        | Accounting  | Disabled           | Tagged             | Tagged   | Tagged   |  |  |  |
|   |                                                                                                    | 20        | Sales       | Disabled           | Tagged             | Tagged   | Tagged   |  |  |  |
|   |                                                                                                    | 30        | Shipping    | Disabled           | Tagged             | Tagged   | Tagged   |  |  |  |
|   |                                                                                                    | 40        | AfterSales  |                    | Tagged 🔹           | Tagged 🔻 | Tagged 🔻 |  |  |  |
|   | Add Row                                                                                                    | Edit      | Delete      |                    | Untagged<br>Tagged |          |          |  |  |  |
| L |                                                                                                    |           |             |                    | Excluded           |          |          |  |  |  |
|   | Save                                                                                                    | Cancel    |             |                    |                    |          |          |  |  |  |

#### ステップ 5 : [Save] をクリックします。

| VLAN Me<br>Create VLA<br>Up to five VI<br>You must sa | /LAN Membership<br>Create VLANs and assign the Outgoing Frame Type.<br>Up to five VLANs total can be created. VLAN IDs must be in the range (2 - 4094)<br>You must save before you can edit or delete. |             |                    |          |          |          |  |  |
|-------------------------------------------------------|----------------------------------------------------------------------------------------------------|-------------|--------------------|----------|----------|----------|--|--|
| VLANs Se                                              | tting Table                                                                                                    |             |                    |          |          |          |  |  |
| Select                                                | VLAN ID                                                                                                    | Description | Inter VLAN Routing | Port 1   | Port 2   | Port 3   |  |  |
|                                                       | 1                                                                                                    | Default     | Disabled           | Untagged | Untagged | Untagged |  |  |
|                                                       | 10                                                                                                    | Accounting  | Disabled           | Tagged   | Tagged   | Tagged   |  |  |
|                                                       | 20                                                                                                    | Sales       | Disabled           | Tagged   | Tagged   | Tagged   |  |  |
|                                                       | 30                                                                                                    | Shipping    | Disabled           | Tagged   | Tagged   | Tagged   |  |  |
| <b>2</b>                                              | 40                                                                                                    | AfterSales  |                    | Tagged 🔻 | Tagged 🔹 | Tagged 🔻 |  |  |
| Add Ro                                                | w Edit                                                                                                    | Delete      |                    |          |          |          |  |  |
| Save                                                  | Cancel                                                                                                    |             |                    |          |          |          |  |  |

これで、メンバがVLANに正常に追加されました。VLANメンバーシップページの上部に、 構成設定が正常に保存されたことを示す確認メッセージが表示されます。

| VL          | VLAN Membership                                                                                                    |           |             |                    |          |          |          |  |  |
|-------------|----------------------------------------------------------------------------------------------------|-----------|-------------|--------------------|----------|----------|----------|--|--|
| C           | Configuration settings have been saved successfully                                                                                                    |           |             |                    |          |          |          |  |  |
| C<br>U<br>Y | Create VLANs and assign the Outgoing Frame Type.<br>Up to five VLANs total can be created. VLAN IDs must be in the range ( 2 - 4094 )<br>You must save before you can edit or delete. |           |             |                    |          |          |          |  |  |
|             | VLANs Sett                                                                                                    | ing Table |             |                    |          |          |          |  |  |
|             | Select                                                                                                    | VLAN ID   | Description | Inter VLAN Routing | Port 1   | Port 2   | Port 3   |  |  |
|             |                                                                                                    | 1         | Default     | Disabled           | Untagged | Untagged | Untagged |  |  |
|             |                                                                                                    | 10        | Accounting  | Disabled           | Tagged   | Tagged   | Tagged   |  |  |
|             |                                                                                                    | 20        | Sales       | Disabled           | Tagged   | Tagged   | Tagged   |  |  |
|             |                                                                                                    | 30        | Shipping    | Disabled           | Tagged   | Tagged   | Tagged   |  |  |
|             | V.                                                                                                    |           | AfterSales  |                    | Tagged 👻 | Tagged 👻 | Tagged 👻 |  |  |
|             | Add Row Edit Delete                                                                                                    |           |             |                    |          |          |          |  |  |
|             | Save                                                                                                    | Cancel    |             |                    |          |          |          |  |  |

## VLANにIPアドレスを割り当てる

ステップ1:LAN > LAN Configurationの順にクリックします。

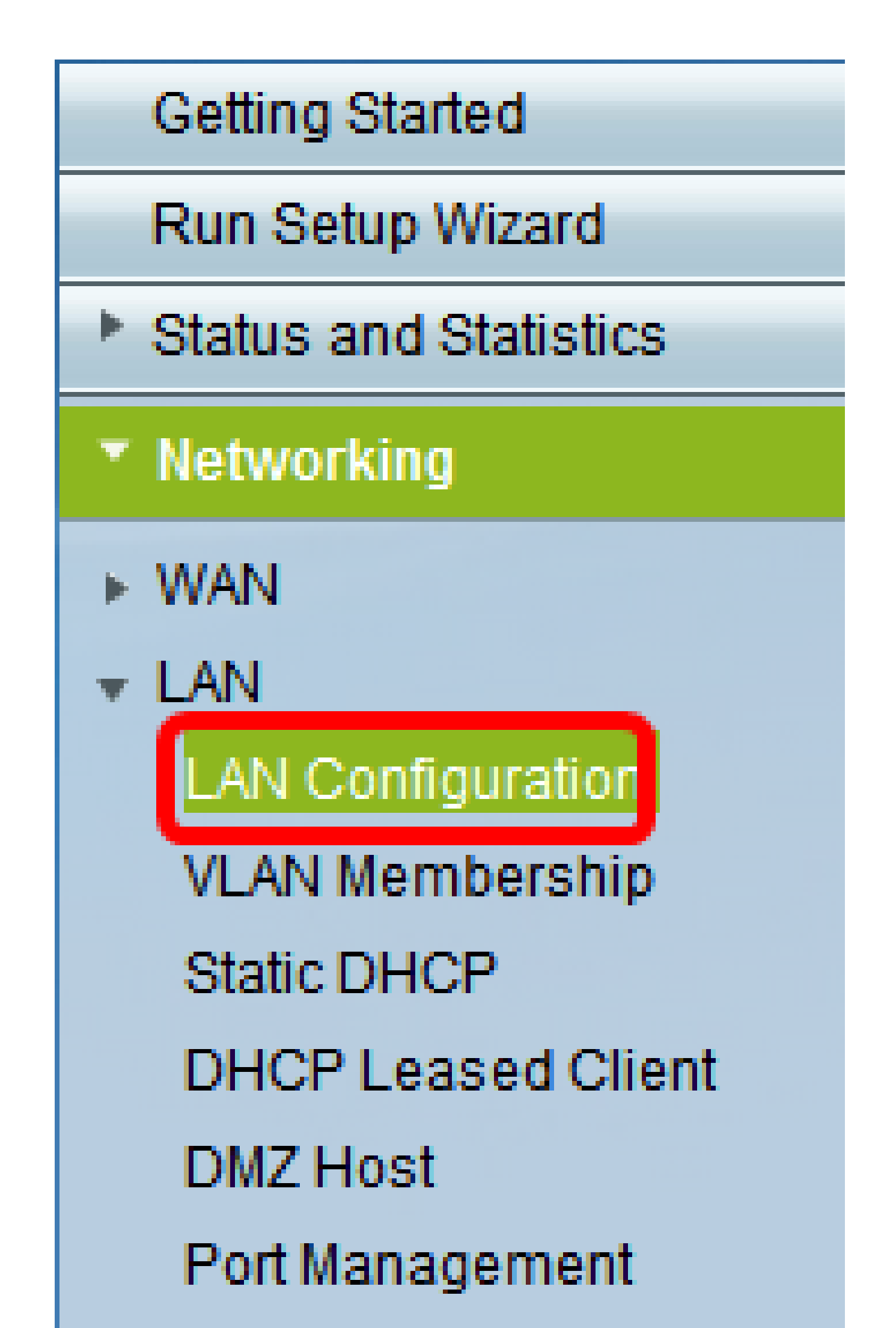

ステップ2:VLANドロップダウン矢印をクリックし、IPアドレスを割り当てる必要がある VLANを選択します。

注:この例では、VLAN 40にIPアドレスを追加します。

| LAN Configurat     | ion            |       |       |     |                     |
|--------------------|----------------|-------|-------|-----|---------------------|
| Network            |                |       |       |     |                     |
| Host Name:         | RV134          | w     |       |     |                     |
| Domain Name:       |                |       |       |     |                     |
| IPv4               |                |       |       |     |                     |
| VLAN:              | 40 🗸           |       |       |     |                     |
| Local IP Address:  | 1<br>10        | . 168 | . 105 | .1  | (Hint: 192.168.1.1) |
| Subnet Mask:       | 20<br>30<br>40 | . 255 | . 255 | . 0 |                     |
| Server Settings(DH | CP)            |       |       |     |                     |

ステップ 3:Local IP Addressフィールドに、そのVLANに割り当てる必要のあるIPアドレス を入力します。

注:この例では、IPアドレス192.168.40.1をVLAN 40に割り当てています。

| LAN Configuration |       |        |       |     |                     |
|-------------------|-------|--------|-------|-----|---------------------|
| Network           |       |        |       |     |                     |
| Hest Name:        | RV134 | RV134W |       |     |                     |
| Domain Name:      |       |        |       |     |                     |
| IPv4              |       |        |       |     |                     |
| VLAN:             | 40 👻  |        |       |     | _                   |
| Local IP Address: | 192   | 168    | 40    | 1   | (Hint: 192 168 1 1) |
| SubnetMask        | 255   | . 255  | . 255 | . 0 |                     |

ステップ 4:Subnet MaskフィールドにVLANのサブネットマスクを入力します。

| LAN Configuration |                                                                                                    |                                                                                                    |                                                                                                    |                                                                                                    |                                                                                                    |
|-------------------|----------------------------------------------------------------------------------------------------|----------------------------------------------------------------------------------------------------|----------------------------------------------------------------------------------------------------|----------------------------------------------------------------------------------------------------|----------------------------------------------------------------------------------------------------|
| Network           |                                                                                                    |                                                                                                    |                                                                                                    |                                                                                                    |                                                                                                    |
| Hest Name:        | RV134V                                                                                                    | N                                                                                                    |                                                                                                    |                                                                                                    |                                                                                                    |
| Domain Name:      |                                                                                                    |                                                                                                    |                                                                                                    |                                                                                                    |                                                                                                    |
| IPv4              |                                                                                                    |                                                                                                    |                                                                                                    |                                                                                                    |                                                                                                    |
| VLAN:             | 40 👻                                                                                                    |                                                                                                    |                                                                                                    |                                                                                                    |                                                                                                    |
| Local IP Address: | 192                                                                                                    | 168                                                                                                    | 40                                                                                                    | 1                                                                                                    | (Hint: 192 168 1 1)                                                                                       |
| Subnet Maek:      | 255                                                                                                    | . 255                                                                                                    | . 255                                                                                                    | . 0                                                                                                    |                                                                                                    |
|                   | LAN Configuration   Network   Heat Name:   Domain Name:   IPv4   VLAN:   Local IP Address:   Subnet Mask: | LAN Configuration         Network         Hest Name:         Domain Name:         IPv4         VLAN:       40 -         Local IP Address:       192         Subnet Mask:       255 | Network         Host Name:       RV134W         Domain Name:       Image: 100 multiple         IPv4       40 •         VLAN:       40 •         I ocal IP Address:       192       168         Subnet Mask:       255       255 | NetworkHeat Name:RV134WDomain Name:Image: Image: Im | Network   Hest Name:   Domain Name:   IPv4   VLAN:   Local IP Address:   192   168   40   255   255   255 |

ステップ 5 : [Save] をクリックします。

| DHCP Option 66/150 & 67 | 🔲 Enable |  |  |  |
|-------------------------|----------|--|--|--|
| TETP Server Host Name:  |          |  |  |  |
| TETP Server IP:         |          |  |  |  |
| Configuration Filename. |          |  |  |  |
| Save Cancel             |          |  |  |  |

これで、VLANにIPアドレスが正常に割り当てられました。

翻訳について

シスコは世界中のユーザにそれぞれの言語でサポート コンテンツを提供するために、機械と人に よる翻訳を組み合わせて、本ドキュメントを翻訳しています。ただし、最高度の機械翻訳であっ ても、専門家による翻訳のような正確性は確保されません。シスコは、これら翻訳の正確性につ いて法的責任を負いません。原典である英語版(リンクからアクセス可能)もあわせて参照する ことを推奨します。